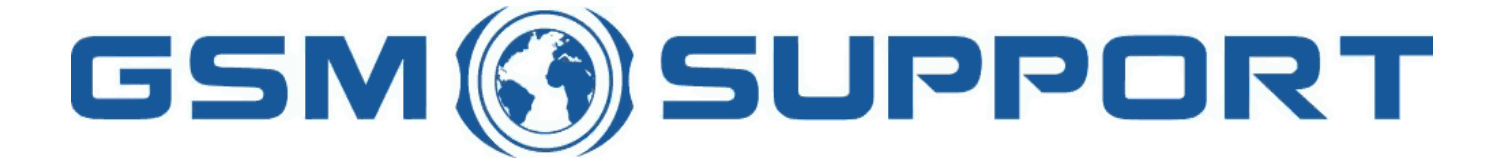

#### ; GA !Gi ddcfh'i `"8cVfY[c`DUghYfnU'%\$&#) ž' %!(%\* ?fU\_0Ek a cV]`Y`Ž(, `\*\$, %\$+()) ž`B=D`, %' ''), \*\$- `F9; CB. %, %\$, %' '( <u>k k k "[ga !gi ddcfh"bYh</u>

<u>DUbUgcb]W; I, +'; 8\*+ž; 8\*, ž; 8, +ž; 8, , 'FYa chY'I b`cW'!'%</u>

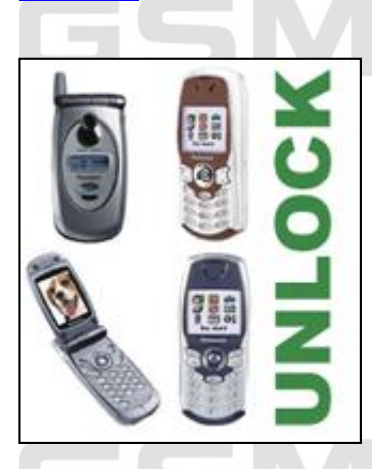

7C89

K Y'cZYff**Ya chY'i b`cW\_**'ZcfDUbUgcb]W; I, + 'fl G5'UbX'7UbUX]Ub'a cXY`gŁ'; 8\* +ž'; 8\*, ž'; 8, +ž'; 8, , 'UbX'; 8, +Y'5@@ J **9F G=CB G**'j ]U'ci f'gYfj Yf'k \]W\'i b`cW\_g'a cV]Y'd\cbYg" Hc'i b`cW\_ h\Y'd\cbY'mci '\Uj Y'hc'fYUX'd\cbY']bZc'hc'@C; 'Z]Y'UbX gYbX']h'nc'i g']b'UhHUW\a Ybh"'H\Yb'mci 'k]``fYWY]j Y'i b`cW\_'W&XYg'VmY!a U]`'UbX']h'HU\_Yg'cb`m'%\$'gYW&bXg'hc'YbhYf'i b`cW\_'W&XY hc'h\Y'd\cbY"'I g]b['@C; g'mci 'WUb. !'fYa cj Y'g]a `cW\_fbYhk cf\_``cW\_!'B7?Ł !'fYa cj Y'U'ch\Yf'`cWg'!'GD7? z'7CFD

!`fYgYh`d\cbY`WcXY !`WXUb[Y`=A9=

Mci `k]```bYYX`gcZhkUfY`fDUbUgcb]W@c[`FYUXYf`j)"\$`CF`J\*"%L`UbX`U`XUhUWUV`Y"

BYWrggUfmYei ]da Ybh'UbX'gcZrk UfY. : cf'; 8\*+ž'; 8\*, ž'; 8, +ž'; 8, +Yž; 8, , .'! 'H\Y'DUbUgcb]W@C; 'FYUXYf'j) "\$'gcZrk UfY'f<u>BCK B@C58'<9F9</u>Łž : cf'; 8, +ž'; 8, +Yž'; 8, , 'B9K 'J 9F G=CBG'UbX'; I, +. ! 'H\Y'DUbUgcb]W@C; 'FYUXYf'j \*'%gcZrk UfY'f<u>BCK B@C58'<9F9</u>Łž ! '5'DUbUgcb]WXUHUWUY'Y'f<u>KI M<9F9</u>Łž ! '5'Wta di hYf'k]h\'K ]bXck g'-, 'k ]h\'U'gYf]U''dcfh ! Mci 'WUb'i gY'U'gc'I G6'WUY'Y'UZnYf'ga U'''a cX]ZJWUh]cb'i g]b['g]a d'Y'gh]W\_mhUdY'. Ł'D'YUgY'WtbHUWn'i g'Zcf'a cfY'XYHJ]'g'' %! F958=B; '=BGHFI 7H=CBG

#### =Z'mci `\ Uj Y'DUbUqcb]W; 8\*+ž'; 8\*, ž'; 8, +ž'; 8, +Yž'; 8, ,.

:]fghimci`\UjY'hcXckb`cUX'h\Y`DUbUgcb]W@C;`FYUXYf`j)"\$`gcZhkUfY`f<u>BCKB@C58`<9F9</u>k"'8if]b[`h\Y`]bghU``Uh]cb mci`k]``\UjY'hc`igY'h\]g`=bghU``Uh]cb`?Ym.`:(5+!6:''!',56!5%+(

CbWY'h\Y'gcZhkUfY']bghU``YX'mci 'WUb'fi b']h"'H\Yb'h\Y'Zc``ck]b['k]bXck'k]```UddYUf'.

H\Y`d\cbY`k]```U`gc`YbhYf`H9GH`AC89

H\Y`Z]`Y`WcbhU]b]b[`]bZcfaUh]cb`UVcihimcif`acV]`Y`]g`bck`UjU]`UV`Y`]b`h\Y`X]fYWhcfmWPDfc[fUa

:]`YgPDUbUgcb]WPG=A`@cW\_`@C;gP`cZ`mcif`WcadihYf.

!`=Z`mci `\UjY`U`; 8, +ž'; 8, , ž'h\Y`Z]`YbUaY`k]```VY`]b`ZcfaUh'IIII"@, + !`=Z`mci `\UjY`U`; 8\* +ž'; 8\* , ž'h\Y`Z]`YbUaY`k]```VY`]b`ZcfaUh'IIII"@\* +

D`YUqY'qYbX'i g'h\]q'Z]`Y'hc'[Yh'i b`cW\_WcXYq"

<u>=Z'mci `\Uj Y`DUbUqcb]W; I , + cf`; 8, +ž`; 8, +Yž`; 8, , B9K J9FG=CBG</u>

:]fghmci `\Uj Y hc Xck b`cUX h\Y DUbUgcb]W@C; `F YUXYf j \* "%gcZhk UfY f<u>8CK B@C58 < 9F 9</u>Ł

7\ccgY`fAU\_Y`g]a`cW\_`@C; gfi

DfYgg`fj I , + 'UbX'; 8, +#, , 'bYk fi

H\Y`gcZhk UfY`k]```h\Yb`Ug\_`mci`´´D`YUgY`YbhYf`Cihdih`:]`YbUaY´`UbX`mci`\UjY`hc`hmdY`h\Y`bUaY`flU`fYZYfYbWYŁ`cZ Z]`Y`h\Uh`k]```VY`[YbYfUhYX''`CbWY`mci``\UjY`hmdYX`h\Y`bUaYž`WɛbZ]fa`Vmhmd]b[`h\Y`\_Ym´´9bhYf´`cZ`mcif`\_YmVcUfX''

Mci 'WUb'bck 'WebbYWhimci f`a cV]`Y`gk ]hWXYX`cZZ`UbX`k ]h\ci h`G=A 'WUfX`hc`h\Y`gYf]U``dcfh`cZ`mci f`Wea di hYfž`UbX W]W\_`cb`h\Y`\_Ym´´FYUX´´`cZ`h\Y`gcZhk UfY''`H\Yb`dfYgg`h\Y`dck Yf`Vi hhcb`cZ`mci f`a cV]`Y''`H\Y`Zc``ck ]b[`gWfYYb`k]`` UddYUf.

H\Y`Z]`Y`WcbhU]b]b[`]bZcfaUh]cb`UVcih`mcif`acV]`Y`]g`bck`UjU]`UV`Y`]b`h\Y`X]fYWncfmWPDfc[fUa :]`YgPDUbUgcb]WPG=A`@cW\_`@C; gP`cZ`mcif`WcadihYf" <u>D`YUqY`qYbX`iq`h\]q`Z]`Y`hc`[Yh`ib`cW`WcXYq"</u>

& ! I B @C 7? = B GF I 7 H= C B G

SUPPORT

IPPD

K Y k ]``gYbX'mci i b`cW\_'WcXYg'Zcf'mci f`a cV]`Y" DU]X'WcXYg'UfY'i gi U``mgYbh']b'ZYk 'a ]bi hYg"

9I Ua d`Y`cZ`WcXYg.

k \YfY'I G9F '1 'GYW' f]hm'7cXY/'B9H'1 'B7? 'fbYhk cf\_'i b`cW\_'WcXYŁ'/'GD7? '1 'GD7?

Hc`YbhYf'h\YgY`WcXYg`]b`mcif`acV]`Y`mci`cb`mbYYX`hc`gk]hWX`cb`mcif`acV]`Y`k]h\cih`G=A`WUfX`UbX`hmdY`h\Y Zc``ck]b[`WcXY.

+(\*ž'A 9BI ž'A 9BI Mci `k ]``gYY`gdYV]JU``a Ybi `Ug`g\ck b`VY`ck "

BYI himci `\Uj Y`hc`gWfc```Xck b`UbX`ghcd`k \Yb`mci `gYY`″I b`cW\_″`a YggU[Y`Uh`Vchhca `cZ`h\Y`gWfYYb"

=b`h\]g`WUgY`k Y`gUk `´I b`cW\_``k \Yb`gWfc``YX`h\fci [\`BYhk cf\_`UbX`CfUb[Y"`GY`YWh``CfUb[Y``UbX`dfYgg`A 9BI Vi hhcb" D\cbY`k]```Ug\_`Zcf`U`7C89`k \]W\`]g`f)) &&() &%%\$\$\$\$\$) fi<u>=B`H< =G`75G9`CB@M``</u> I b`cW\_`WcXY`Zcf`YUW\`d\cbY`]g`X]ZZYfYbh'

5ZhYfimci YbhYfiWcXYid\cbYik]``ig\ckii‴@cW\_i8]gUV`YX″"

BYIh'gY`YWh'<sup>®</sup> BYhk cf\_<sup>®</sup> ž'dfYgg'A 9BI `UbX`YbhYf'h\Y`gUa Y`WcXY`Ug`]h'k Ug'Zcf<sup>®</sup> CfUb[Y<sup>®</sup>

=Z`mci `UfY`UZfU]X`cZ`a U\_]b[`U`a ]ghU\_Y`cf`]Z`mci f`\UjY`U`[fYUh`bi a VYf`cZ`a cV]`Yg`hc`i b`cW\_`!`mci `WUb`a U\_Y`i b`cW\_ Z]`Y" =hgʻbUaYʻg\ci`XʻVYʻIIIIIIII"\*+7"HLHʻZcfʻ; 8\*+#\*, ʻacXY`gʻUbXʻIIIIIII", +7"HLHʻZcfʻ; 8,+#,, ʻacXY`gʻ!'Zcf YIUad`Yʻamd\cbY", +7"HLH 9IUad`YʻcZʻZ]`YfogʻWcbhYbh

¥ &\$&&`k k k "[ga !gi ddcfh"bYh

### GSM () SUPPORT

### GSM 🛞 SUPPORT

## GSM 🛞 SUPPORT

# GSM () SUPPORT